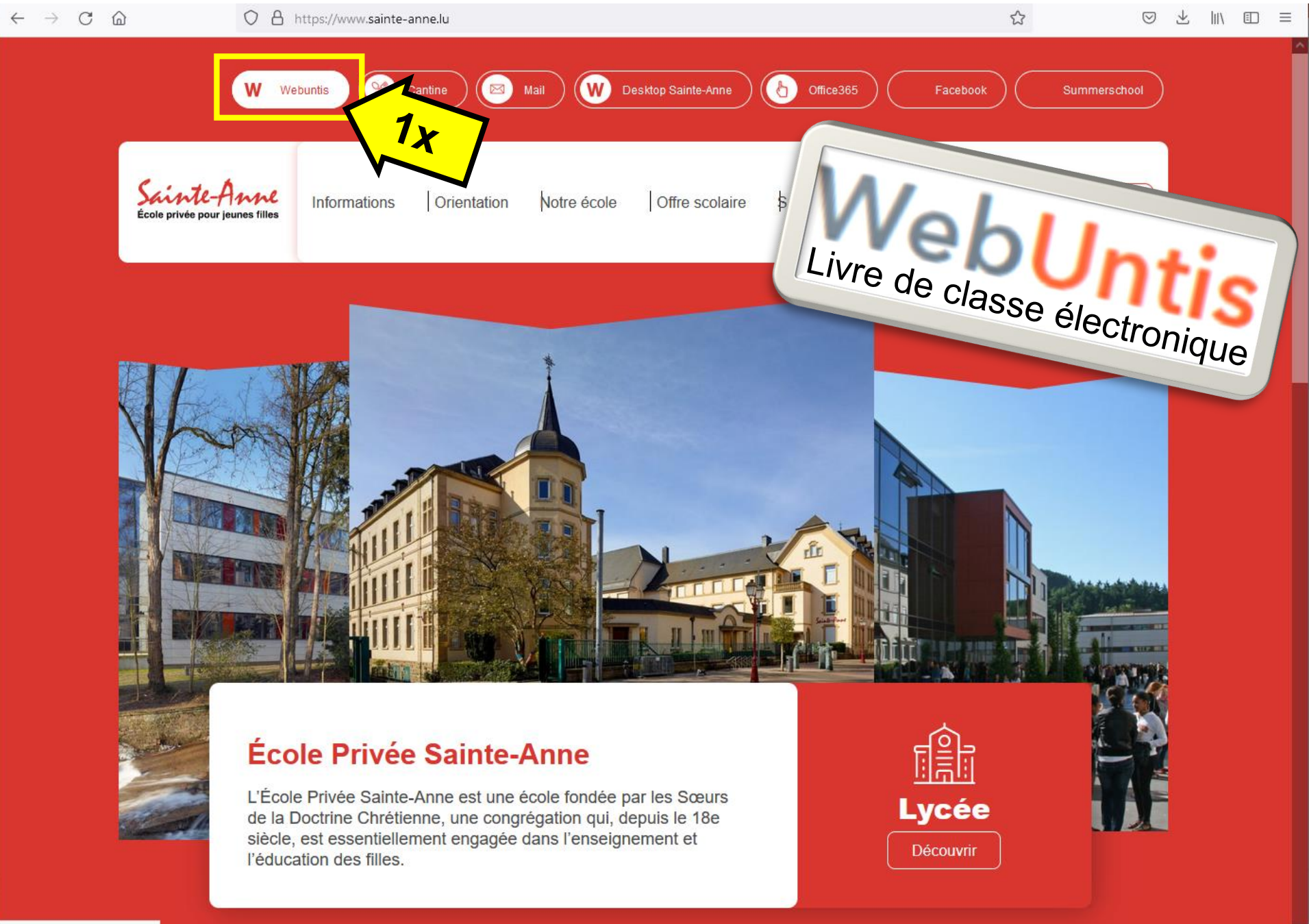

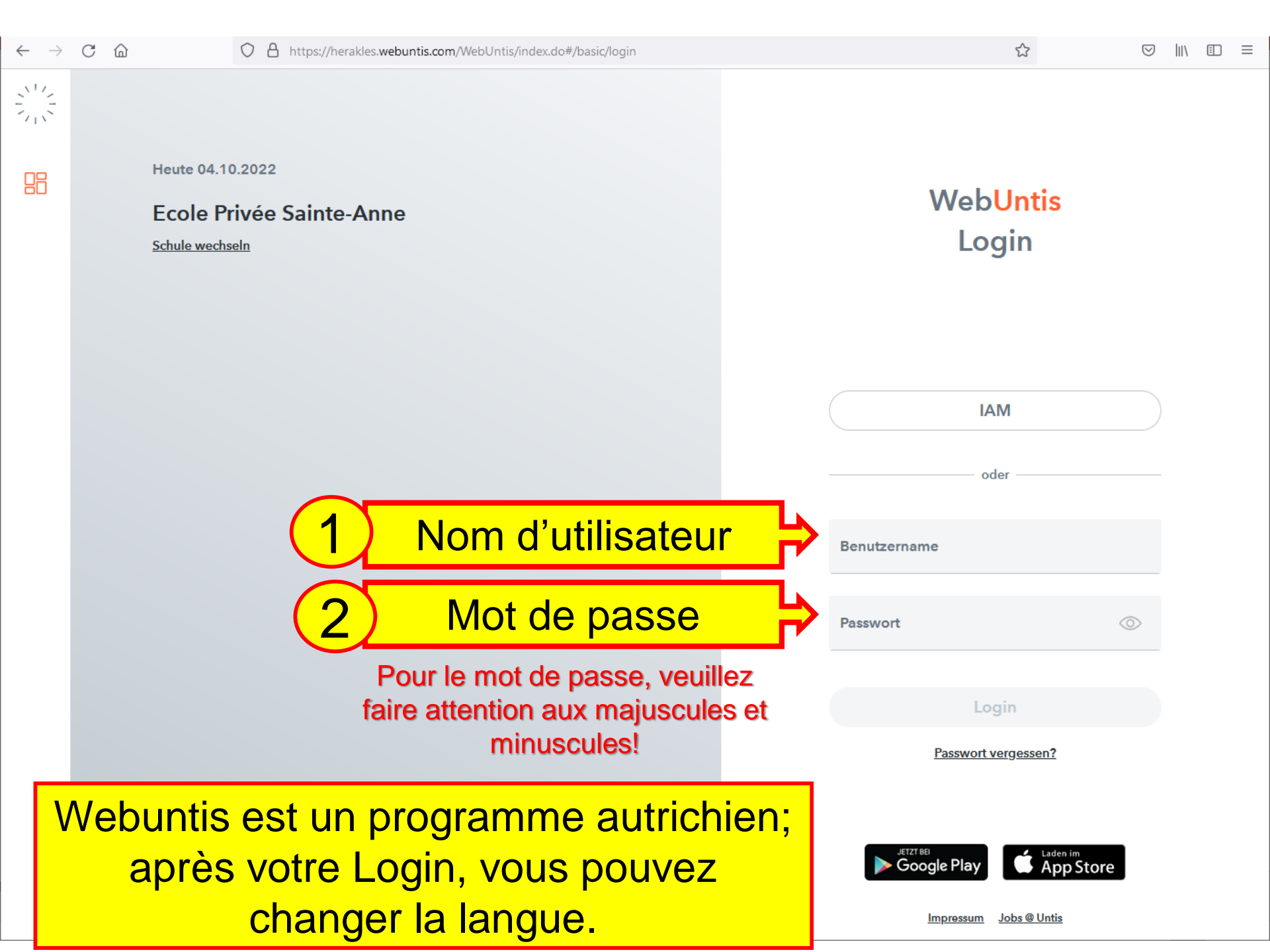

Heute 04.10.2022

# **Ecole Privée Sainte-Anne**

Schule wechseln

Web<mark>Untis</mark> Login

☆

Après avoir entré votre Nom d'utilisateur et votre Mot de passe, cliquez sur Login IAM oder Benutzername ThuKe330 Passwort Login Passwort vergessen?

![](_page_2_Picture_9.jpeg)

Impressum Jobs @ Untis

![](_page_3_Figure_0.jpeg)

| ( <mark>k</mark>         | WebUntis Login Seite von Ecole $	imes$ | 😌 "ech sinn erëm do" - Här Kayser × 🛛 👬 Homepage - Ecole Sainte - Ann × 🛛 😢 | WebUntis ×                | +   | -   |   |
|--------------------------|----------------------------------------|-----------------------------------------------------------------------------|---------------------------|-----|-----|---|
| $\leftarrow \rightarrow$ | C ŵ                                    | https://herakles.webuntis.com/profile                                       |                           | ☆   |     |   |
|                          | WebUntis<br>Ecole Privée Sainte-Anne   | Allgemein Freigaben                                                         |                           |     |     | ? |
|                          | Heute                                  | Schülerin<br>THULL                                                          |                           |     |     |   |
| Ed                       | Übersicht                              | E-Mail Adresse                                                              | Sprache                   | (2) |     |   |
|                          | Mitteilungen                           |                                                                             | Deutsch                   |     | -   |   |
| 1                        | Mein Stundenplan                       | Benutzergruppe<br>Schüler*innen (Student)                                   | Deutsch<br>Österreichisch |     | Â   |   |
| 믁                        | Abwesenheiten                          | Offene Buchungen                                                            | Deutsch Hochschu          | le  |     |   |
| Ē                        | Hausaufgaben                           | 1                                                                           | Català<br>Dansk           |     |     |   |
| <u></u>                  | Klassenbucheinträge                    | Benachrichtigungen über neue Mitteilungen per E-Mail erhalten               | English                   |     |     |   |
|                          | Prüfungen                              |                                                                             | Español                   |     |     |   |
|                          |                                        |                                                                             | Euskara<br>Færøsk         |     | - 1 |   |
|                          |                                        |                                                                             | Français                  |     |     |   |
|                          | Change                                 | er la langue                                                                | ελληνικα                  |     |     |   |
|                          | 9                                      |                                                                             | Italiano                  |     |     |   |
|                          |                                        |                                                                             | Nederlands                |     |     |   |
|                          |                                        |                                                                             | Norsk                     |     | ~   |   |

![](_page_4_Picture_1.jpeg)

![](_page_4_Picture_2.jpeg)

Passwort ändern

| $\leftarrow \rightarrow$ | C û                                  | O A https://herakles.webuntis.com/profile                                                                                                   | ☆ | ⊠ III\ | ≡ |
|--------------------------|--------------------------------------|----------------------------------------------------------------------------------------------------|---|--------|---|
|                          | WebUntis<br>Ecole Privée Sainte-Anne | Général Libre accès                                                                                                    |   |        | ? |
|                          | Aujourd'hui                          | Élève<br>THULL                                                                                                    |   |        |   |
| Egi                      | Aperçu                               | Adresse e-mail Langue                                                                                                    |   |        |   |
|                          | Mes communications                   | Français                                                                                                    |   | •      |   |
|                          | Mon horaire                          | Groupe d'utilisateurs Division Élèves (Student) Aucune division                                                                             |   |        |   |
| 묨                        | Absences                             | Réservations fermes ouvertes Nb max. réserv. fermes en suspens                                                                              |   |        |   |
| R                        | Devoirs à domicile                   | 10                                                                                                    |   |        |   |
| Ð                        | Indications du livre de              | <ul> <li>Être informé par courriel des nouveaux messages</li> <li>Obtenir des notifications du système des tâches et des tickets</li> </ul> |   |        |   |
|                          | Épreuves                             |                                                                                                    |   |        |   |
|                          |                                      |                                                                                                    |   |        |   |
|                          | =                                    |                                                                                                    |   |        |   |
| Т                        | <b>ThuKe330</b><br>Élève             | Enregistrer Modifier mot de passe                                                                                                    |   |        |   |
| 03                       | Terminer la session                  |                                                                                                    |   |        |   |

## $\leftarrow \rightarrow$ C a

Mes données

# 2. Aperçu: absences, indications du livre de classe, devoirs à domicile, épreuves

||\ ⊡ ≡

WebUntis Ecole Privée Sainte-Anne

![](_page_6_Figure_5.jpeg)

Épreuves

![](_page_6_Picture_7.jpeg)

![](_page_6_Picture_8.jpeg)

# 3. Consulter l'horaire de votre fille avec les changements d'horaire

Aujourd'hui

C

命

**WebUntis** 

Ecole Privée Sainte-Anne

 $\leftarrow$ 

 $\rightarrow$ 

Α

0

https://herakles.webuntis.com/

10/10/2022

|       |                                          |                  | lun. 10/10                       |                                                                             | mar. 11/10                   |                                      | mer. 12/10                   |                              | <b>jeu. 1</b> 3/10           |                                 | ven      | . 14/10                           |
|-------|------------------------------------------|------------------|----------------------------------|-----------------------------------------------------------------------------|------------------------------|--------------------------------------|------------------------------|------------------------------|------------------------------|---------------------------------|----------|-----------------------------------|
|       | Aperçu<br>Mes communication              | 08:00<br>08:50   | 5G-3<br>EDUAR<br>08:0            | WEBJU043<br>G 106<br>0-08:50                                                | 5G-3<br>OPPSE<br>08:00       | HERJE158<br>G 106<br>0-08:50         | 5G-3                         | BROSE117                     | 5G-3                         | NITSI599                        | 5G-3     | STETU054                          |
| ţ     | Mon horaire                              | 08:50<br>09:40   | 5G-3<br>VISOR<br>08:5            | ANDSA072<br>G 106<br>0-09:40                                                | 5G-3                         | DREFR065                             | 08:00                        | D-09:40                      | 08:00                        | 0-09:40                         | 08:00    | 0-09:40                           |
| F.    | Absences<br>Devoirs à domicile           | 09:55<br>10:45   | 5G-3                             | WEBLU360                                                                    | 08:50                        | G 106<br>D-10:45                     | 5G-3<br>TUPRE<br>09:55       | WEBLU360<br>G 106<br>5-10:45 | 5G-3                         | ANDAN624                        | 5G-3     | NITSI599                          |
|       | Indications du livre de                  | 10:45<br>11:35   | MATCA                            | G 106<br>5G-3 DEIFR225 5G-3 DREFR065<br>GEOGR G 106 DEUCA G 106<br>FF 44 05 | -FRACA                       | G 106                                | SCNAT                        | G 205                        |                              |                                 |          |                                   |
|       | Épreuves                                 | 11:35<br>12:25   |                                  |                                                                             |                              |                                      |                              |                              |                              |                                 |          |                                   |
|       |                                          | 12:25<br>13:15   | 5G-3                             | ANDAN624                                                                    | 5G-3<br>INFOR<br>12:23       | SCHCO045<br>G 106, G 1B_L<br>5-13:15 | 5G-3                         | DEIFR225                     | 5G-3                         | STETU054                        | 5G-3     | WEBLU360                          |
|       |                                          | 13:15<br>14:05   | 12:2                             | 5-14:05                                                                     | 5G-3<br>FRACA<br>13:1!       | ANDAN624<br>G 106<br>5-14:05         | 12:25                        | 5-14:05                      | 12:25                        | 5-14:05                         | 12:2     | 5-14:05                           |
|       |                                          | 14:10<br>15:00   | 5G-3<br>CAALL<br>14:1            | DREFR065<br>B 204<br>0-15:00                                                | 5G-3, 5G-4<br>HAPPI<br>14:10 | DELVI484<br>G 106<br>D-15:00         | 5G-3, 5G-4<br>HAPPI<br>14:10 | PICST109<br>G 106<br>D-15:00 | 5G-3, 5G-4<br>HAPPI<br>14:10 | STETU054<br>G 106<br>0-15:00    |          |                                   |
|       | _                                        | 15:00<br>15:50   |                                  |                                                                             |                              |                                      |                              |                              |                              |                                 |          |                                   |
| T<br> | ThuKe330<br>Élève<br>Terminer la session | Légende Vacances | Cours Activité<br>Vacances (rése | Disponibilité Entr<br>rvation ferme exclue)                                 | etien Épreuve                | Surv. des pauses F                   | Placement particuli          | er Remplacement              | Transfert Non                | <mark>confirmé</mark> Libératio | Etat: 04 | 1/10/2022 17:10:00<br>It étranger |

![](_page_8_Figure_0.jpeg)

| $\leftarrow \rightarrow$ | C 🗟 🔿                    | A https://herakles.webuntis.com/student-absences Mes absences Moments des absences | 4. Consulter les absences<br>de votre fille |  |  |  |  |  |
|--------------------------|--------------------------|------------------------------------------------------------------------------------|---------------------------------------------|--|--|--|--|--|
|                          | Ecole Privée Sainte-Anne |                                                                                    |                                             |  |  |  |  |  |
|                          | Aujourd'hui              | ♦ 19/09/2022 		 Select 		 - Tous/ttes -                                            |                                             |  |  |  |  |  |
| Eg                       | Aperçu                   | <b>∀</b> de à                                                                      | Motif d'absence État Commentaire            |  |  |  |  |  |
|                          | Mes communications       | ma 04/10 08:00 à ma 04/10 14:05                                                    | Maladie 🛛 Tél. mère à 08h30                 |  |  |  |  |  |
|                          | Mon horaire              | 1 élément                                                                          |                                             |  |  |  |  |  |
| - 再                      | Absences 1X              |                                                                                    |                                             |  |  |  |  |  |
| Ē                        | Devoirs à domicile       |                                                                                    |                                             |  |  |  |  |  |
| _ <del>_</del>           | Indications du livre de  |                                                                                    |                                             |  |  |  |  |  |
| Ē                        | Épreuves                 |                                                                                    |                                             |  |  |  |  |  |
|                          |                          |                                                                                    |                                             |  |  |  |  |  |
|                          |                          |                                                                                    |                                             |  |  |  |  |  |
|                          |                          |                                                                                    |                                             |  |  |  |  |  |
|                          |                          |                                                                                    |                                             |  |  |  |  |  |
|                          |                          |                                                                                    |                                             |  |  |  |  |  |
|                          |                          |                                                                                    |                                             |  |  |  |  |  |
|                          | —                        |                                                                                    |                                             |  |  |  |  |  |
| Т                        | <b>ThuKe330</b><br>Élève | Imprimer le mot d'excuse 🔺                                                         |                                             |  |  |  |  |  |
|                          | Terminer la session      |                                                                                    |                                             |  |  |  |  |  |

| $\leftarrow \rightarrow$ | ී කි<br>WebUntis                                |          | https://her<br>Devoirs à | akles.webuntis.co | om/student-ho | mework                                       | 5. Consulter les devoirs à domicile de votre fille                                                                                                    |
|--------------------------|-------------------------------------------------|----------|--------------------------|-------------------|---------------|----------------------------------------------|----------------------------------------------------------------------------------------------------|
|                          | Ecole Privée Sainte-Anne                        |          | *                        | 01/10/2022        | ÷             | Mois                                         | •                                                                                                    |
| Ed                       | Aperçu                                          |          |                          |                   |               | vendredi, 07/                                | 7/10/2022                                                                                                    |
|                          | Mes communications                              |          | ANGCA                    | STETU054          | 30/09/2022    | Devoir à<br>domicile                         | Revise irregular verbs 1-30                                                                                                    |
|                          | Mon horaire                                     |          | Pas encor                | e terminé         |               |                                              |                                                                                                    |
| 묩                        | Absences                                        | <u> </u> | EDUAR                    | WEBJU043          | 03/10/2022    | <b>lundi, 10/10/</b><br>Devoir à<br>domicile | V2022<br>Mitbringen: 10 Euro (9 Schülerinnen)                                                                                                    |
| <b>₽</b>                 | Devoirs à domicile<br>Indications du livre de   |          | EDUAR                    | WEBJU043          | 03/10/2022    | <b>lundi, 10/10/</b><br>Devoir à             | /2022<br>Halloween-Türschild Ideen sammeln und skizzieren                                                                                                    |
|                          | Épreuves                                        |          | VISOR                    | ANDSA072          | 03/10/2022    | <b>lundi, 10/10/</b><br>Devoir à<br>domicile | /2022<br>Aufgabe zu Zivilcourage beenden in Showbie: Frage 2 behandeln. Argumentiere warum diese 2 Aspekte<br>Zivilcourage in einer besonderen Art und Weise fördern. (6) |
|                          |                                                 |          | Raté                     |                   |               |                                              |                                                                                                    |
|                          |                                                 |          | EDUAR                    | WEBJU043          | 26/09/2022    | <b>lundi, 03/10/</b><br>Devoir à<br>domicile | <b>/2022</b> Mitbringen: 10 Euro, siehe lettre de participation                                                                                                    |
|                          |                                                 |          | VISOR                    | ANDSA072          | 26/09/2022    | <b>lundi, 03/10/</b><br>Devoir à<br>domicile | <b>/2022</b><br>Aufgabe zu Courage « Einstieg » beenden                                                                                                    |
|                          | —                                               |          | MATCA                    | WEBLU360          | 30/09/2022    | <b>lundi, 03/10/</b><br>Devoir à<br>domicile | /2022<br>Devoir à domicile                                                                                                    |
| (T)                      | <b>ThuKe330</b><br>Élève<br>Terminer la session |          | 8 élémen                 | its               |               |                                              | ×                                                                                                    |

![](_page_11_Picture_0.jpeg)

| $\leftarrow \rightarrow$ |                                      | A http                 | s://her  | akles.webuntis.com/stu | 7. Consulter les devoirs en |        |            |                                     |                                                       |                       |  |  |
|--------------------------|--------------------------------------|------------------------|----------|------------------------|-----------------------------|--------|------------|-------------------------------------|-------------------------------------------------------|-----------------------|--|--|
|                          | WebUntis<br>Ecole Privée Sainte-Anne | Épreuves               |          |                        |                             |        |            | classe de votre fille<br>(épreuves) |                                                       |                       |  |  |
|                          | Aujourd'hui                          |                        | ÷        | 01/10/2022             | <b>&gt;</b>                 | Mois   | •          |                                     |                                                       | Rapports <del>-</del> |  |  |
| Ed                       | Aperçu                               | Ma                     | tiàres   | Type d'épreuve         |                             | Classe | Professeur | Salla                               | - Data   Commentaire                                  | Note                  |  |  |
|                          | Mes communications                   | Pa                     | s encore | e terminé              |                             | Classe | Thoressear | Jane                                | V Date   Commentaire                                  | Note                  |  |  |
| 1                        | Mon horaire                          | GE                     | OGR      | D_écrit                |                             | 5G-3   | DEIFR225   | G 106                               | <b>mardi, 25/10/2022 10:45 - 11:35</b><br>Commentaire |                       |  |  |
| 믁                        | Absences                             | 1 é                    | élémen   | t                      |                             |        |            |                                     |                                                       |                       |  |  |
| Ē                        | Devoirs à domicile                   |                        |          |                        |                             |        |            |                                     | Devoirs en classe                                     |                       |  |  |
| Ð                        | Indications du livre de              |                        | ∕∟       |                        |                             |        |            |                                     | (Date et matiere a apprendre)                         |                       |  |  |
| Ē                        | Épreuves                             | $\boldsymbol{\langle}$ | 1        | x                      |                             |        |            |                                     | ,                                                     |                       |  |  |
|                          |                                      |                        |          |                        |                             |        |            |                                     |                                                       |                       |  |  |
|                          | =                                    |                        |          |                        |                             |        |            |                                     |                                                       |                       |  |  |
| Т                        | <b>ThuKe330</b><br>Élève             |                        |          |                        |                             |        |            |                                     |                                                       |                       |  |  |
| $[\cdot] \ni$            | Terminer la session                  |                        |          |                        |                             |        |            |                                     |                                                       |                       |  |  |

 $\leftarrow \rightarrow$  C a

۲Ľ

Ex

\$

E

5

#### Mes données WebUntis Ecole Privée Sainte-Anne Absences vacantes Année scolaire Aujourd'hui Aujourd'hui Aperçu ma 04/10 08:00 04/10 14:05 Maladie Tél. mère à 08h30 à ma Mes communications Indications du livre de classe Mois actuel Mon horaire Ketty lu 03/10 09:55 MATCA AT oubli cours Attitude négative face au travail KAYGE312 Absences A Devoirs à domicile Une semaine dans le futur Demain Devoirs à domicile DEUCA DREFR065 Text S.30 im Buch noch einmal lesen und Arbeitsblätter sauber u... me 05/10 Indications du livre de ... À l'avenir ANGCA STETU054 Revise irregular verbs 1-30 ve 07/10 Épreuves EDUAR Mitbringen: 10 Euro (9 Schülerinnen) lu 10/10 WEBJU043 Halloween-Türschild Ideen sammeln und skizzieren E EDUAR WFBJU043 lu 10/10 ANDSA072 Aufgabe zu Zivilcourage beenden in Showbie: Frage 2 behandel... lu 10/10

### 🔁 Épreuves Une semaine dans le futur

8. Veuillez cliquer sur «Terminer la session» -«Abmelden» pour quitter le programme

ThuKe330

![](_page_14_Picture_0.jpeg)